# Connecticut Criminal History Request System (CCHRS) Name-Based Checks

Created by Versie Jones January 26, 2023

# First lime Login Instructions

# Click on the Registered Agency Link: <a href="https://ct.flexcheck.us.idemia.io/CCHRSPublic">https://ct.flexcheck.us.idemia.io/CCHRSPublic</a>

- 1. Check your email for a temporary password.
- 2. It will be emailed from the CCHRS System and expires in 24 hours.
- 3. Enter your Username and Temporary Password.
- 4. Click Login to continue.

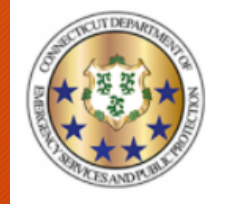

Connecticut Criminal History Request System

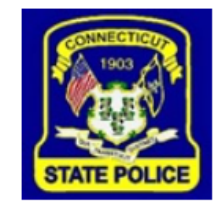

Welcome to the Connecticut Criminal History Record System (CCHRS) Website! By logging in you are acknowledging you are an authorized user of the system and/or an authorized recipient of criminal record check results processed by your organization through the CCHRS system.

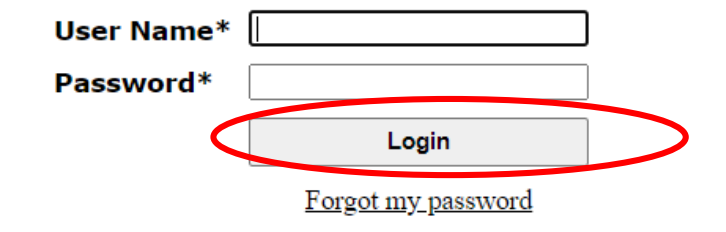

#### First Time Token Box Value

## Enter the text "onetime" in the token box.

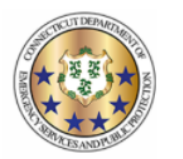

Connecticut Criminal History Request System

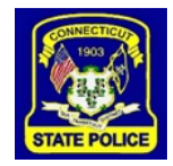

Welcome to the Connecticut Criminal History Record System (CCHRS) Website! By logging in you are acknowledging you are an authorized user of the system and/or an authorized recipient of criminal record check results processed by your organization through the CCHRS system.

Using your CCHRS FlexCheck Token, please fill in the value located in square I 2

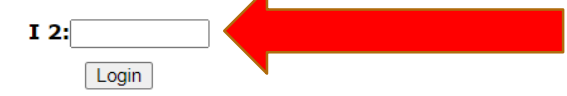

## Printing the Token Sheet

- Print and save your unique Token Sheet.
- There is one token sheet per person.
- Print and save the token sheet in an accessible format for future use.
- You will need the token sheet every time you log into the CCHRS.
- You will not be able to log into the CCHRS, if you do not print your token sheet.

| CCHR                                                                                      | S - Initia<br>Informa                                    | alizing yo<br>ation                                           | ur                |                                                   |                                 |          |         |           |
|-------------------------------------------------------------------------------------------|----------------------------------------------------------|---------------------------------------------------------------|-------------------|---------------------------------------------------|---------------------------------|----------|---------|-----------|
|                                                                                           | CCHRS - Initializi                                       | ng your Information                                           |                   |                                                   |                                 |          |         |           |
| You have connected with a temporary passwor<br>for CCHRS has reset your password. You mus | d. This is because it is y<br>t reset all of the followi | your first time accessing OCF<br>ng connection information be | IRS or<br>efore y | r it may be because the<br>ou are allowed to acce | administrator<br>ss the system. |          |         |           |
| You                                                                                       | must have a Toke                                         | n to access this syste                                        | m.                |                                                   |                                 |          |         | <u>C1</u> |
|                                                                                           | lick here to print                                       | your CCHRS TOKEN                                              |                   |                                                   | k here                          | to prini | t loken | Sheet     |
| You will lose ac                                                                          | cess to this syst                                        | tem if you do not p                                           |                   |                                                   | I                               |          |         |           |
|                                                                                           |                                                          |                                                               |                   | 1                                                 | 2                               | 3        | 4       | 5         |
| NOTE: You can r                                                                           | e-print your token from the                              | e 'Edit Your Account' option in t                             | A                 | VCENYg                                            | xPJew*                          | icjJou   | 277kJk  | nWQoH4    |
| Old Password*<br>New Password*                                                            |                                                          | - Must have Alpha and                                         | B                 | 5v1oW1                                            | BW*oEh                          | 6z4C7D   | vtPFOg  | gwmoY!    |
| Repeat New Password*                                                                      |                                                          | - Must have UPPER a<br>- Must be at least 8 ch                | С                 | 9eret6                                            | UHBHa2                          | V*BUPz   | grsiBi  | OwjkVh    |
| Please set/reset your se                                                                  | curity questions and a                                   | inswers                                                       | D                 | !!2z8k                                            | 37feHA                          | wVdKvG   | pKm6JJ  | FYpvGL    |
| question 1<br>Security Question                                                           | 2*                                                       | Answer 1*<br>answer 1<br>Answer 2*                            | E                 | V0dzK8                                            | mw9Y5u                          | uEKZU8   | cKKCiK  | 7N8EZv    |
| question 2<br>Security Question                                                           | 3*                                                       | answer 2 Answer 3*                                            | F                 | e*ANFm                                            | Zs5TwD                          | h1f2SE   | u9qbHT  | zoy3uX    |
| question 3                                                                                | S                                                        | answer 3                                                      | G                 | *8VUzp                                            | M6XQYa                          | wS7CBK   | DQa5Ga  | E*jP*H    |
|                                                                                           |                                                          |                                                               | н                 | m7HdC6                                            | Lkte5Z                          | k9pYdg   | u7C8hK  | 9rd7v6    |
| Toker                                                                                     | h Sheet                                                  |                                                               | I                 | ximd3N                                            | NiAg0a                          | BK6KKn   | N2P!TZ  | BqNF0m    |
|                                                                                           |                                                          |                                                               | J                 | A*Ermx                                            | UFRFUG                          | GCR5Na   | gH1T0*  | *PFf4b    |

## Setting Up Your Profile

- 1. Enter temporary password as old password.
- 2. Create and re-enter your own password.
- 3. Create your own security questions and answers.
- 4. Click Save.
- 5. You will be logged out of the system automatically.

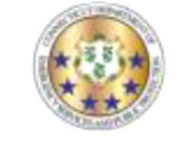

#### CCHRS - Initializing your Information

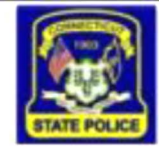

CCHRS - Initializing your Information

You have connected with a temporary password. This is because it is your first time accessing CCHRS or it may be because the administrator for CCHRS has reset your password. You must reset all of the following connection information before you are allowed to access the system.

You must have a Token to access this system.

**Click here to print your CCHRS TOKEN** 

You will lose access to this system if you do not print your token.

NOTE: You can re-print your token from the 'Edit Your Account' option in the main menu.

| Old Password*        | ******* |                                                                                                    |
|----------------------|---------|----------------------------------------------------------------------------------------------------|
| New Password*        | *****   | Must have Alpha and Numeric characters                                                                 |
| Repeat New Password* | ******* | <ul> <li>Must have UPPER and lower case letters</li> <li>Must be at least 8 characters long</li> </ul> |

Please set/reset your security questions and answers

| Security Question 1* | Answer 1* |
|----------------------|-----------|
| question 1           | answer 1  |
| Security Question 2* | Answer 2* |
| question 2           | answer 2  |
| Security Question 3* | Answer 3* |
| question 3           | answer 3  |

CCHRS™ Version: 10.0.1.3

## Successful Login-Step 1

- 1. Click on the Registered Agency Link: <u>https://ct.flexcheck.us.</u> idemia.io/CCHRSPublic
- 2. Enter your username.
- 3. Enter your own password.
- 4. Click Login.

🕉 CJIS Launch Pad 🛛 📔 CJIS Online 🛛 S CCHRS

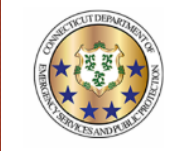

Connecticut Criminal History Request System

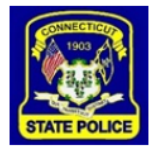

Welcome to the Connecticut Criminal History Record System (CCHRS) Website! By logging in you are acknowledging you are an authorized user of the system and/or an authorized recipient of criminal record check results processed by your organization through the CCHRS system.

| User Name* |                    |
|------------|--------------------|
| Password*  |                    |
|            | Login              |
|            | Forgot my password |

WARNING: Access to this system is restricted to users authorized by Connecticut Authorized Recipient agencies. Unauthorized access is a violation of state and federal laws, regulations, and policies. Violators will be prosecuted.

> CCHRS™ Version: 10.0.2.2

|   | 1      | 2      | 3      | 4      | 5      |
|---|--------|--------|--------|--------|--------|
| A | VCENYg | xPJew* | icjJou | 277kJk | nWQoH4 |
| B | 5v1oW1 | BW*oEh | 6z4C7D | vtPFQg | gwmoY! |
| C | 9eret6 | UHBHa2 | V*BUPz | grsiBi | 0wjkVh |
| D | !!2z8k | 37feHA | wVdKvG | pKm6JJ | FYpvGL |
| E | V0dzK8 | mw9Y5u | uEKZU8 | cKKCiK | 7N8EZv |
| F | e*ANFm | Zs5TwD | h1f2SE | u9qbHT | zoy3uX |
| G | *8VUzp | M6XQYa | wS7CBK | DQa5Ga | E*jP*H |
| H | m7HdC6 | Lkte5Z | k9pYdg | u7C8hK | 9rd7v6 |
| Ι | ximd3N | NiAg0a | BK6KKn | N2P!TZ | BqNF0m |
| J | A*Ermx | UFRFUG | GCR5Nq | gH1T0* | *PFf4b |

For example, the screenshots below show the token field from the login screen and a token card. Using the sample token card shown below, the user would enter "BK6KKn" (the value located in cell 13) in the Token Field.

#### Using your CCHRS FlexCheck Token, please fill in the value located in square I 3

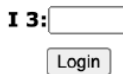

## Successful Login-Step 2

Enter the correct value from the token sheet into the token box.

## Successfully Login

1. Upon successfully logging into the CCHRS, you will see the Full Search Screen.

2. Click the Name DOB Check tab to begin your name-based criminal history search.

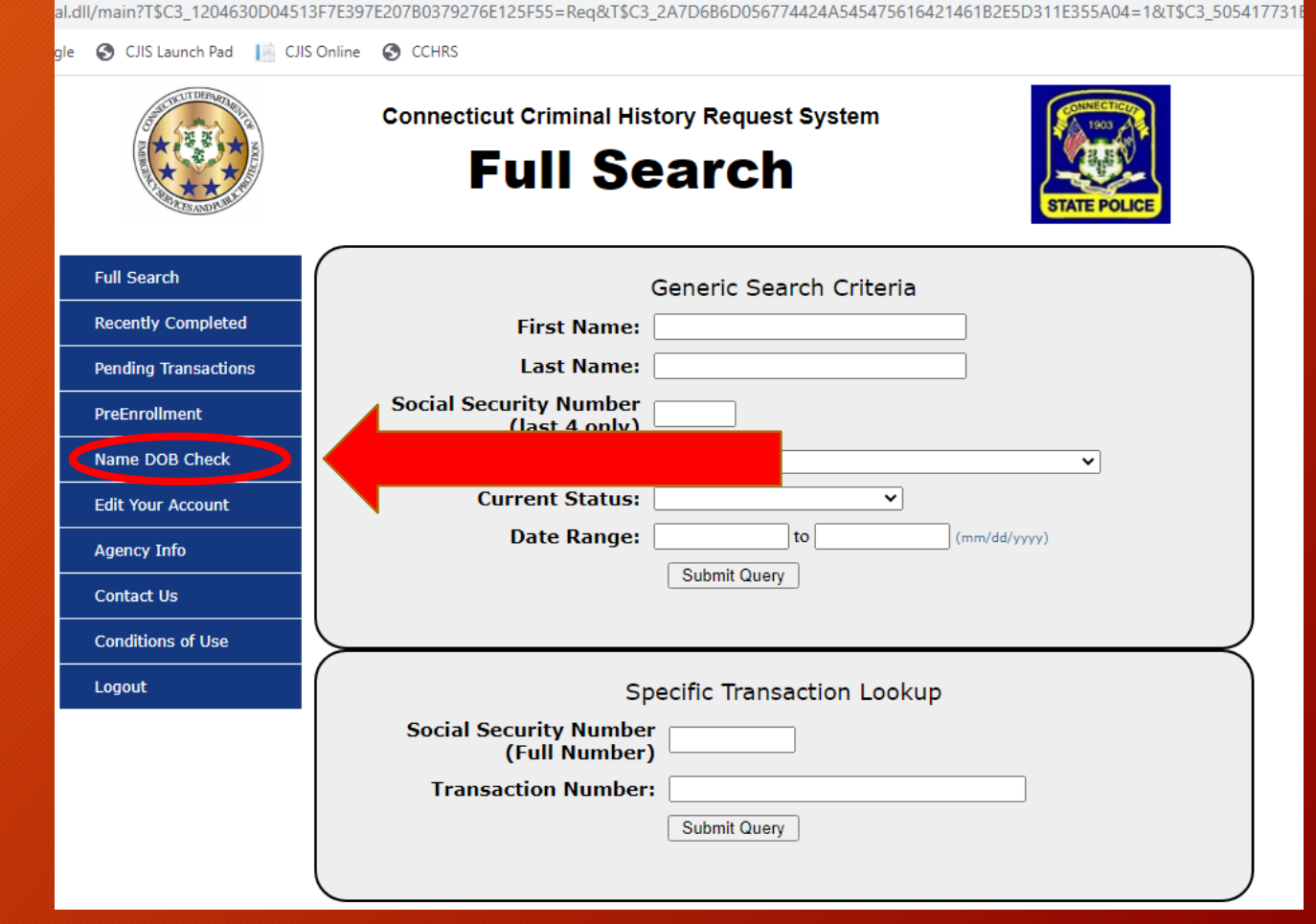

## Requestor Information Form

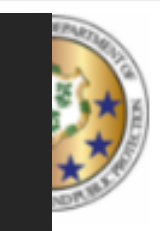

#### **Connecticut Criminal History Request System**

## Name & DOB

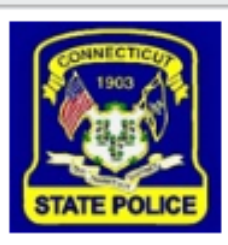

### **REQUESTOR INFORMATION FORM:**

The 'Requester Information Form' is used to establish your information. Submitting criminal history checks here can ONLY be done after submitting your information (below) and payment.

Please make sure all mandatory fields are completed (mandatory fields are in bold.)

#### Provide YOUR information below:

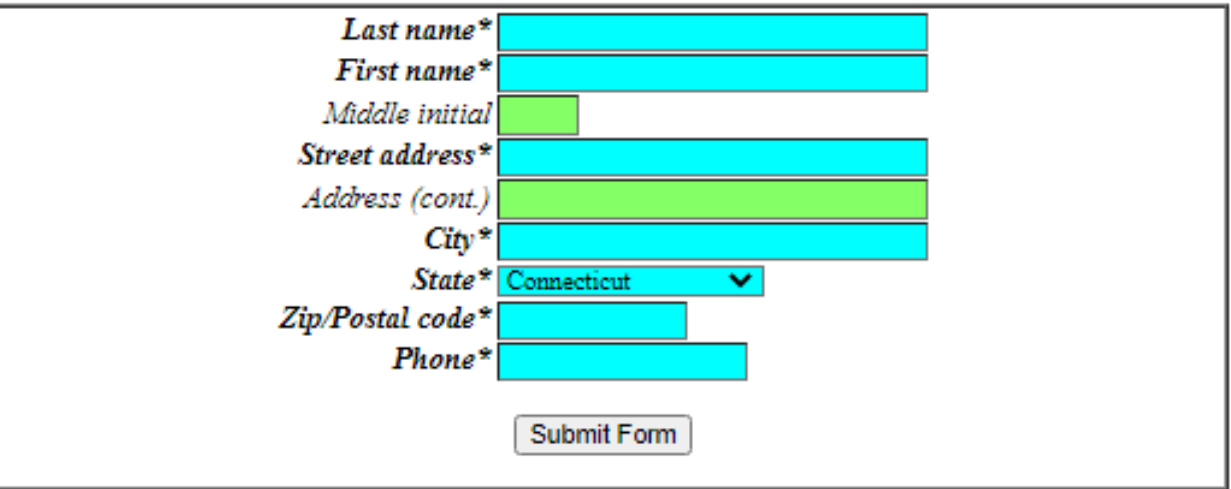

NOTE: Please verify that the above information is correct.

- 1. Enter YOUR information. The CCHRS records who is requesting the search.
  - a. Last Name
  - b. First Name
  - c. Street Address
  - d. City
  - e. State
  - f. Zip/Postal Code
  - g. Phone

#### 2. Click Submit Form

# Single Searches

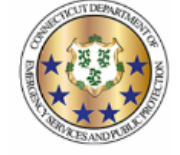

**Connecticut Criminal History Request System** 

Name & DOB

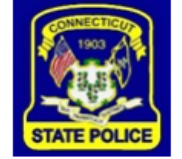

The Record Request Form is used to request criminal history checks on subjects. All requests will be processed in the order they are received. Please make sure all mandatory fields are completed. (Mandatory fields are in **bold**, with asterisk\* & blue highlight)

#### **Batch Upload**

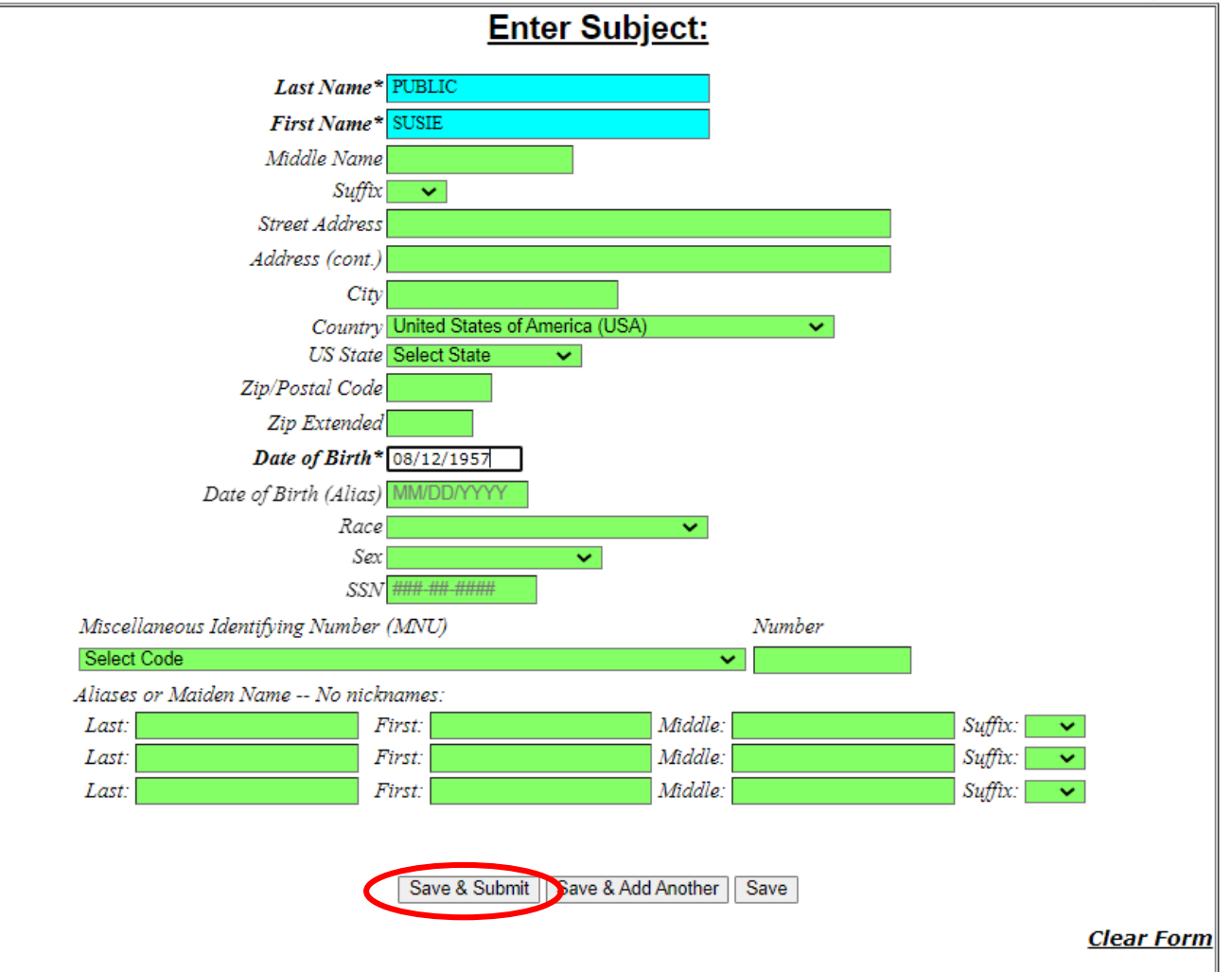

#### NOTE: Please verify that the above information is correct.

CCHRS™ Version: 10.0.5.7-B (Prod)

## Enter Search Information

 Enter subject information.
 *a. Last Name b. First Name c. Date of Birth*

### 2. Click Save & Submit

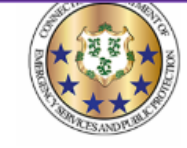

**Connecticut Criminal History Request System** 

#### Name & DOB

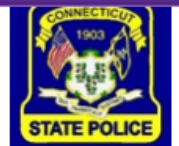

## Submit Search Information

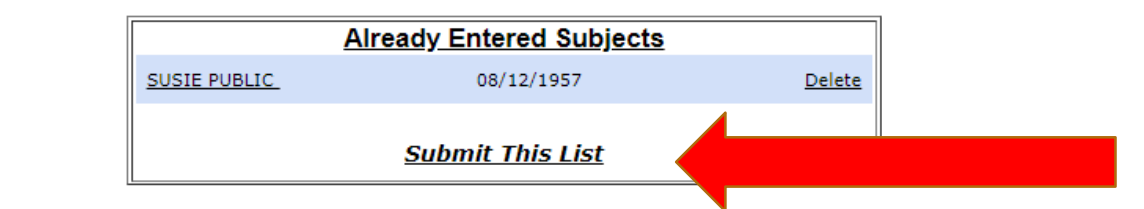

The Record Request Form is used to request criminal history checks on subjects. All requests will be processed in the order they are received. Please make sure all mandatory fields are completed. (Mandatory fields are in **bold**, with asterisk\* & blue highlight)

1. The search will appear at the top of the page.

2. Click Submit This List.

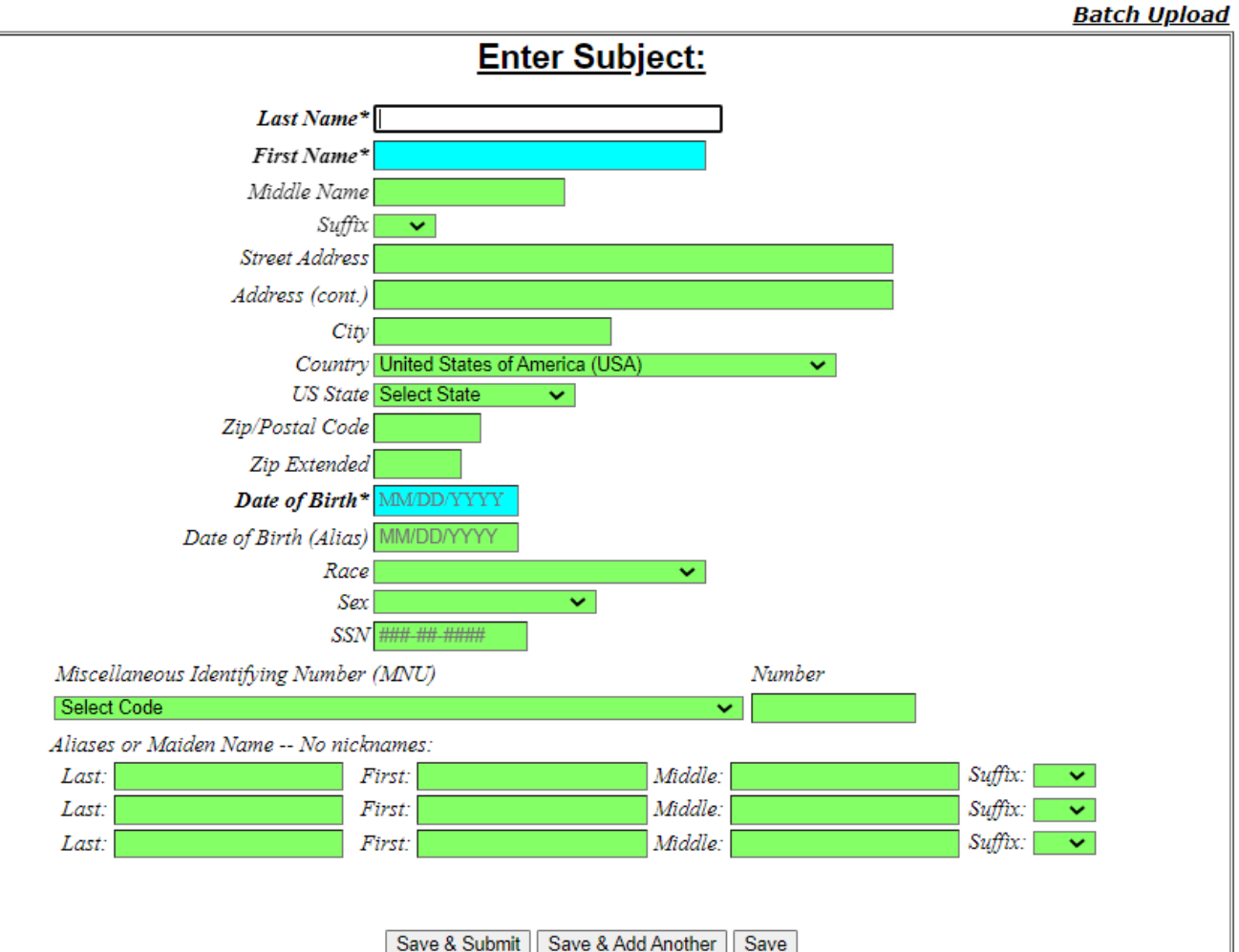

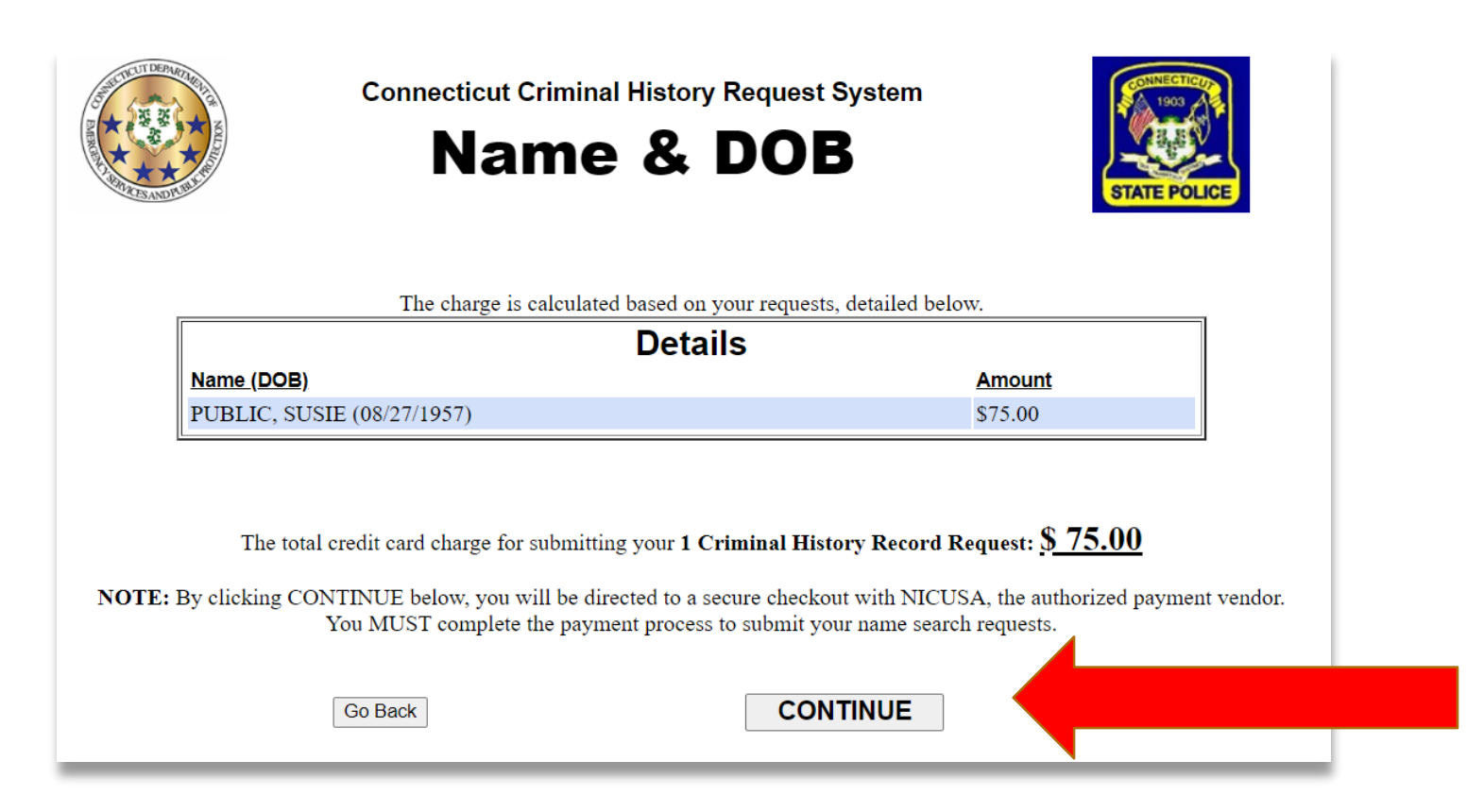

## **Confirm Payment Summary**

Confirm the payment amount and click Continue.

#### Payment Process

- 1. Confirm amount and enter credit card information to process the payment.
- 2. The vendor charges 3% per transaction.
- 3. Name-based searches are not connected to the automatic payment source for fingerprint-based searches. Therefore, credit card information will be required for each transaction.

#### NÏČ

| Payment Type            | 2 Customer Info 3 Payment               |            | 4 Subm            | it Payment   |
|-------------------------|-----------------------------------------|------------|-------------------|--------------|
| ransaction Det          | ail                                     |            |                   |              |
| SKU                     | Description                             | Unit Price | Quantity          | Amount       |
| Name DOB Check Record   | Name and DOB with Record Check (PUBLIC) | \$75.00    | 1                 | \$75.00      |
| rotal                   |                                         |            |                   | \$75.00      |
| 'ayment<br>Payment Type |                                         |            |                   | ~            |
|                         | Credit/Debit Card                       |            |                   |              |
| Customer Information    | n                                       |            |                   |              |
| Country *               |                                         | Comp       | olete all require | d fields [*] |

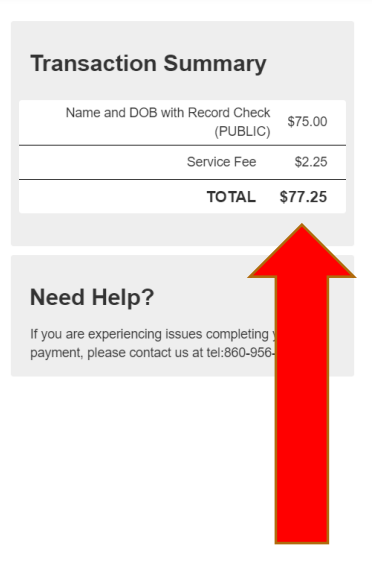

#### Paid Search Confirmation Page

1. Once the payment is processed, you will see the search confirmation page with transaction numbers for each search.

2. Transaction numbers for name-based searches begin with the 2-digit year and the letter R.

3. Click on Close Window

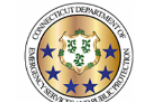

Connecticut Criminal History Request System

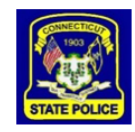

Thank you for using CCHRS - Name/DOB check. See below for a list of subjects submitted.

NOTE: Results may take up to 2 to 3 business days. Result (PDF Documents) may not be viewable on all devices. For best results, use a desktop or laptop.

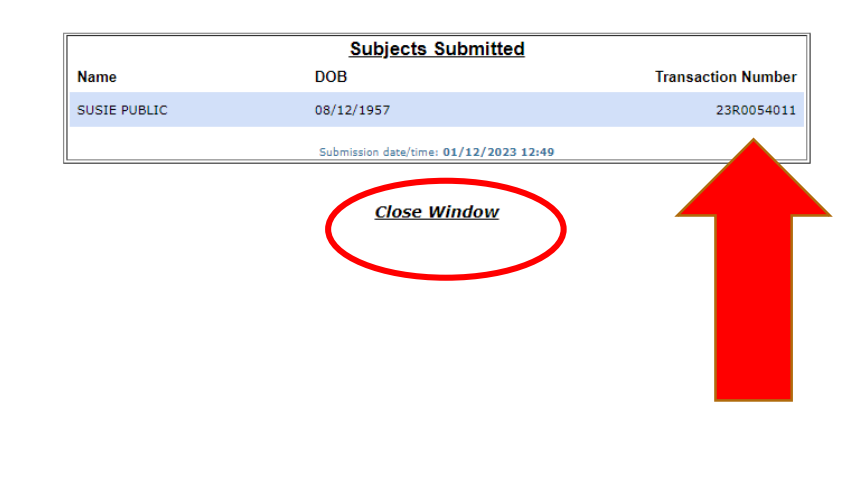

Print

## Find Search Results

 Enter any combination of first name, last name, date range, and click Submit Query.

OR

1. Enter the transaction number and click Submit Query.

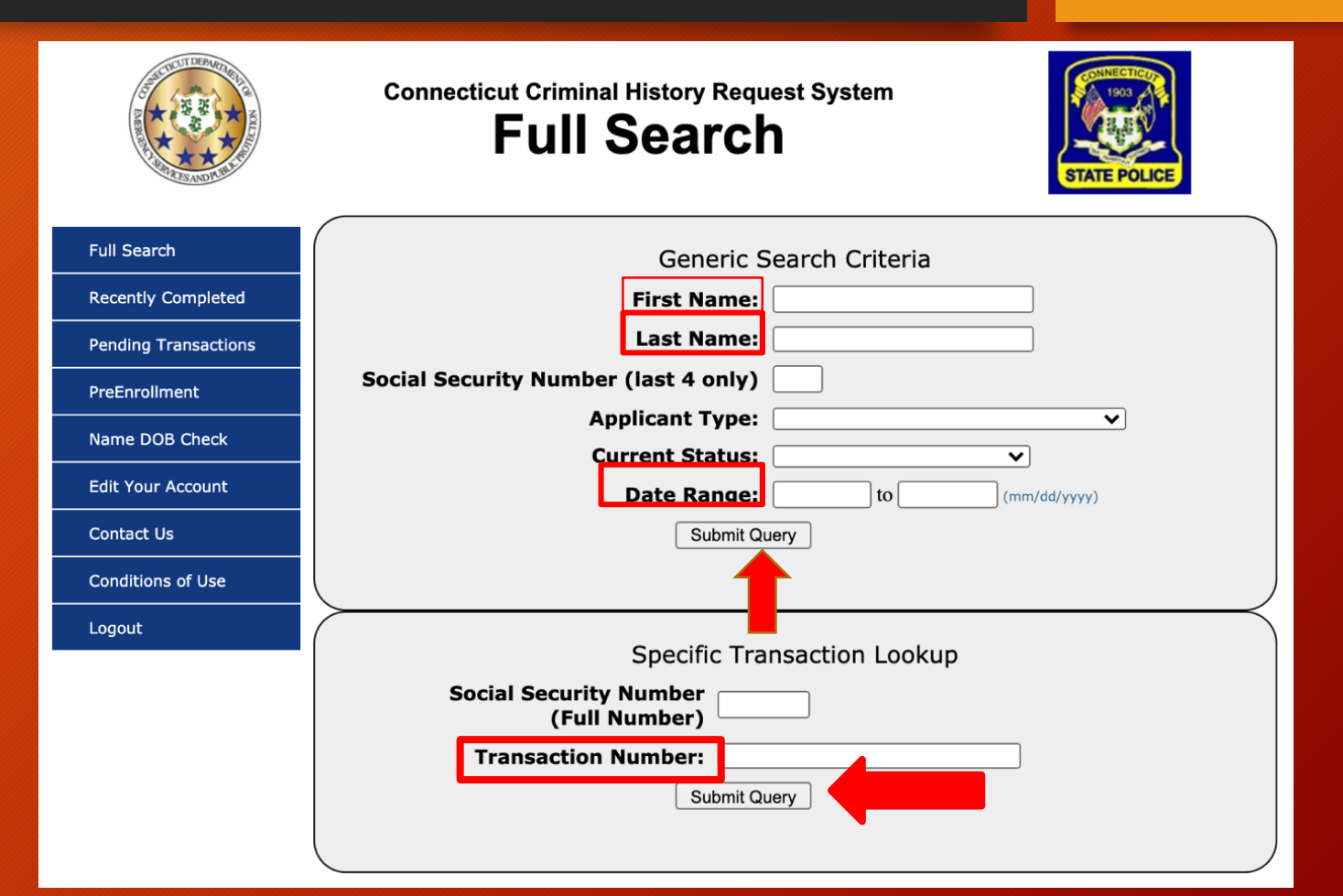

### Select Search Results

Click on the desired subject name to see the criminal history record.

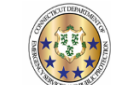

Full Search

#### Connecticut Criminal History Request System Recently Completed

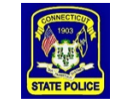

| Completed               |                | Recent        | y Compl | eted Query (Sir | nce: 12/29/2022)      | (1 record is being show | wn)                                  |
|-------------------------|----------------|---------------|---------|-----------------|-----------------------|-------------------------|--------------------------------------|
| Pending<br>Transactions |                |               |         | Back to Sea     | rch Form    Export to | o Excel                 |                                      |
| PreEnrollment           | Name           | DOB           | SSN     | Transaction     | Agency                | Status                  | Received                             |
| Name DOB                | Manie          | 000           | Last 4  | Number          | Agency                | 318183                  | Received                             |
| Check                   | PUBLIC, SUSIE  | 08/12/1957    |         | 23R0054011      | Jones Test Agency     | No Record Found - ND-F  | 01/12/2023 12:49                     |
| Edit Your<br>Account    | Back to Search | <u>h Form</u> |         |                 |                       |                         |                                      |
| Agency Info             |                |               |         |                 |                       |                         |                                      |
| Contact Us              |                |               |         |                 |                       |                         | CCHRS™<br>Version: 10.0.5.7-B (Prod) |
| Conditions<br>of Use    |                |               |         |                 |                       |                         |                                      |
| Logout                  |                |               |         |                 |                       |                         |                                      |
|                         |                |               |         |                 |                       |                         |                                      |
|                         |                |               |         |                 |                       |                         |                                      |
|                         |                |               |         |                 |                       |                         |                                      |
|                         |                |               |         |                 |                       |                         |                                      |

## **View Search Results**

Click on view to see the cover letter and criminal history, if there is a record.

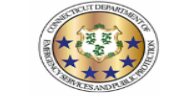

Connecticut Criminal History Request System
Applicant Detail

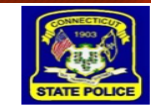

Print

<u>Close</u>

|      | Applicant Inf                                                                                                    | ormation                          | Agen                                                                                                    | cy Inform                                                                        | ation                                                  |
|------|----------------------------------------------------------------------------------------------------|-----------------------------------|----------------------------------------------------------------------------------------------------|----------------------------------------------------------------------------------|--------------------------------------------------------|
|      | Name<br>Race<br>Sex<br>Date of Birth<br>Eye Color<br>Hair Color<br>Height<br>Weight<br>SSN / SOC<br>Email Address<br>Residence Addres | PUBLIC, SUSIE<br>08/12/1957<br>55 | Agency<br>ORI<br>Address<br>Phone<br>Transac<br>Applicant Tracking<br>State TCN<br>FBI TCN<br>FBI TCN<br>Transaction Type<br>Result<br>Date Received<br>Lact Status Undet | Jones Test A<br>JONESCTOO<br>555 Test Str<br>Test<br>Some City, C<br>860-685-55: | eet<br>CT 555555<br>55<br>7777777777777777777777777777 |
| )ocu | ments                                                                                                    |                                   |                                                                                                    |                                                                                  |                                                        |
| ocu  | Date                                                                                                    | Descriptio                        | n                                                                                                    |                                                                                  | Туре                                                   |
| iew  | 01/12/2023 12:50 pm                                                                                                    | No Record F                       | ound - State - Name/Dob                                                                                                    |                                                                                  | PDF                                                    |
|      |                                                                                                    | Additional Applican               | t Provided Informat                                                                                                    | ion                                                                              |                                                        |
| -    | ses                                                                                                    | No Data Prov                      | ided                                                                                                    |                                                                                  |                                                        |
|      |                                                                                                    |                                   |                                                                                                    |                                                                                  | Version: 10.0.                                         |

## Sample Search Results

- 1. CCRHS generates a cover letter for all search results.
- 2. The criminal history results will be included with the cover letter.

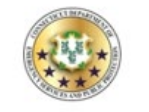

STATE OF CONNECTICUT DEPARTMENT OF EMERGENCY SERVICES AND PUBLIC PROTECTION DIVISION OF STATE POLICE Bureau of Identification

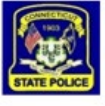

01/12/2023 VERSIE TEST 555 TEST STREET TEST SOME CITY 5555555

Search Type: Date of Inquiry: Transaction Number: Record Status:

01/12/2023 23R0054011 NO RECORD FOUND - STATE OF CT

Name DOB Search

Please be advised that based on the information provided, a search of the files of the Connecticut State Police Bureau of Identification (SPBI) for a state criminal conviction record on subject:

NAME - SUSIE PUBLIC (08/12/1957)

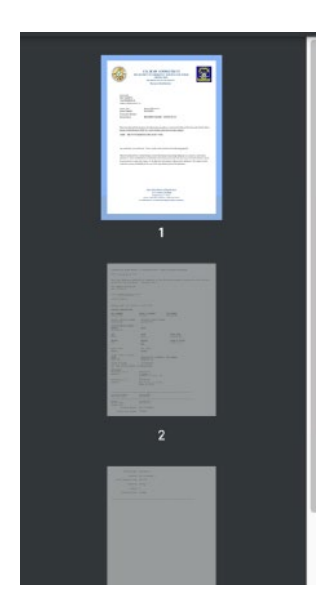

Multiple Searches

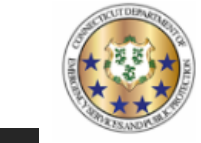

Connecticut Criminal History Request System

#### Name & DOB

SUSIE PUBLIC

JOHN TEST

JOHN DOE

Already Entered Subjects

08/12/1957

05/05/2000

01/01/1970

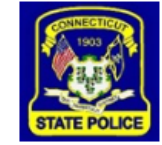

**Delete** 

Delete

Delete

## Enter Multiple Search Information

- 1. Enter subject information.
- 2. Click Save & Add Another
- 3. All searches will appear at the top of the page.
- 4. Click Submit This List when all subjects are entered.

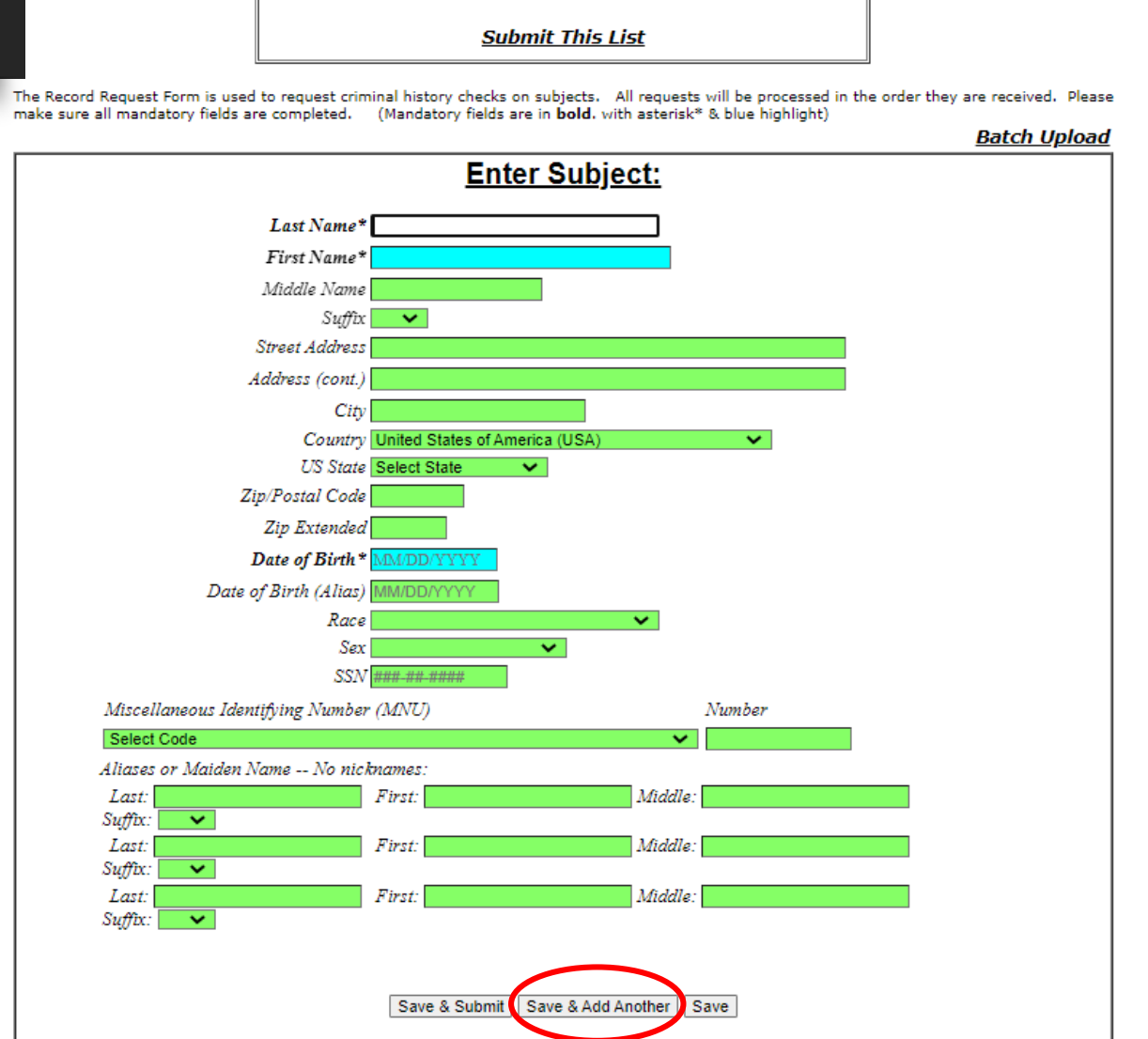

## Confirm Payment Summary

Once all searches have been submitted, you will get a Payment Summary Page.

Confirm the payment amount and click Continue.

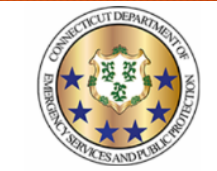

**Connecticut Criminal History Request System** 

Name & DOB

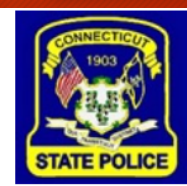

The charge is calculated based on your requests, detailed below.

| Details                    |               |
|----------------------------|---------------|
| Name (DOB)                 | <u>Amount</u> |
| DOE, JOHN (01/01/1970)     | \$75.00       |
| PUBLIC, SUSIE (08/27/1957) | \$75.00       |
| TEST, JOHN (05/05/2000)    | \$75.00       |

The total credit card charge for submitting your 3 Criminal History Record Requests: <u>\$225.00</u>

**NOTE:** By clicking CONTINUE below, you will be directed to a secure checkout with NICUSA, the authorized payment vendor. You MUST complete the payment process to submit your name search requests.

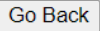

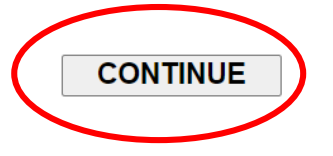

| Payment Type          | 2 Customer Info 3 Payment               | >          | 4 Subm   | it Payment | Transaction Summ                                                                          | ary                 |
|-----------------------|-----------------------------------------|------------|----------|------------|-------------------------------------------------------------------------------------------|---------------------|
| Transaction Det       | ail                                     |            |          |            | Name and DOB with Record C<br>(E                                                          | ieck<br>OE)         |
| SKU                   | Description                             | Unit Price | Quantity | Amount     | Name and DOB with Record C<br>(PUE                                                        | ieck<br>LIC)        |
| Name DOB Check Record | Name and DOB with Record Check (DOE)    | \$75.00    | 1        | \$75.00    | Name and DOB with Record C                                                                | ieck<br>ST)         |
| Name DOB Check Record | Name and DOB with Record Check (PUBLIC) | \$75.00    | 1        | \$75.00    | Service Fo                                                                                | e                   |
| Name DOB Check Record | Name and DOB with Record Check (TEST)   | \$75.00    | 1        | \$75.00    | ТОТА                                                                                      | L \$2               |
| Total                 |                                         |            |          | \$225.00   |                                                                                           |                     |
| Payment               |                                         |            |          |            | Need Help?<br>If you are experiencing issues comp<br>payment, please contact us at tel:86 | eting yc<br>0-956-6 |
| Payment Type          |                                         |            |          | ×.         |                                                                                           |                     |
|                       | Credit/Debit Card                       |            |          |            |                                                                                           |                     |
| Customer Information  | n                                       |            |          |            |                                                                                           |                     |

## Payment Process

Enter credit card information and pay for the searches.

### Paid Search Confirmation Page

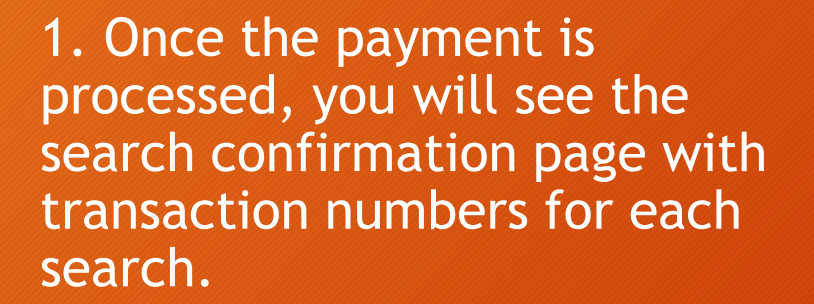

3. Click on Close Window

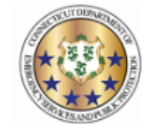

**Connecticut Criminal History Request System** 

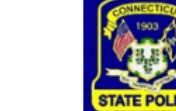

Name & DOB

Print

Thank you for using CCHRS - Name/DOB check. See below for a list of subjects submitted.

NOTE: Results may take up to 2 to 3 business days. Result (PDF Documents) may not be viewable on all devices. For best results, use a desktop or laptop.

| Subjects Submitted |                                        |                    |  |  |
|--------------------|----------------------------------------|--------------------|--|--|
| Name               | DOB                                    | Transaction Number |  |  |
| JOHN DOE           | 01/01/1970                             | 23R0055541         |  |  |
| SUSIE PUBLIC       | 08/12/1957                             | 23R0055542         |  |  |
| JOHN TEST          | 05/05/2000                             | 23R0055543         |  |  |
|                    | Submission date/time: 01/26/2023 14:54 |                    |  |  |

Close Window

## Find Search Results

 Enter any combination of first name, last name, date range, and click Submit Query.

OR

1. Enter the transaction number and click Submit Query.

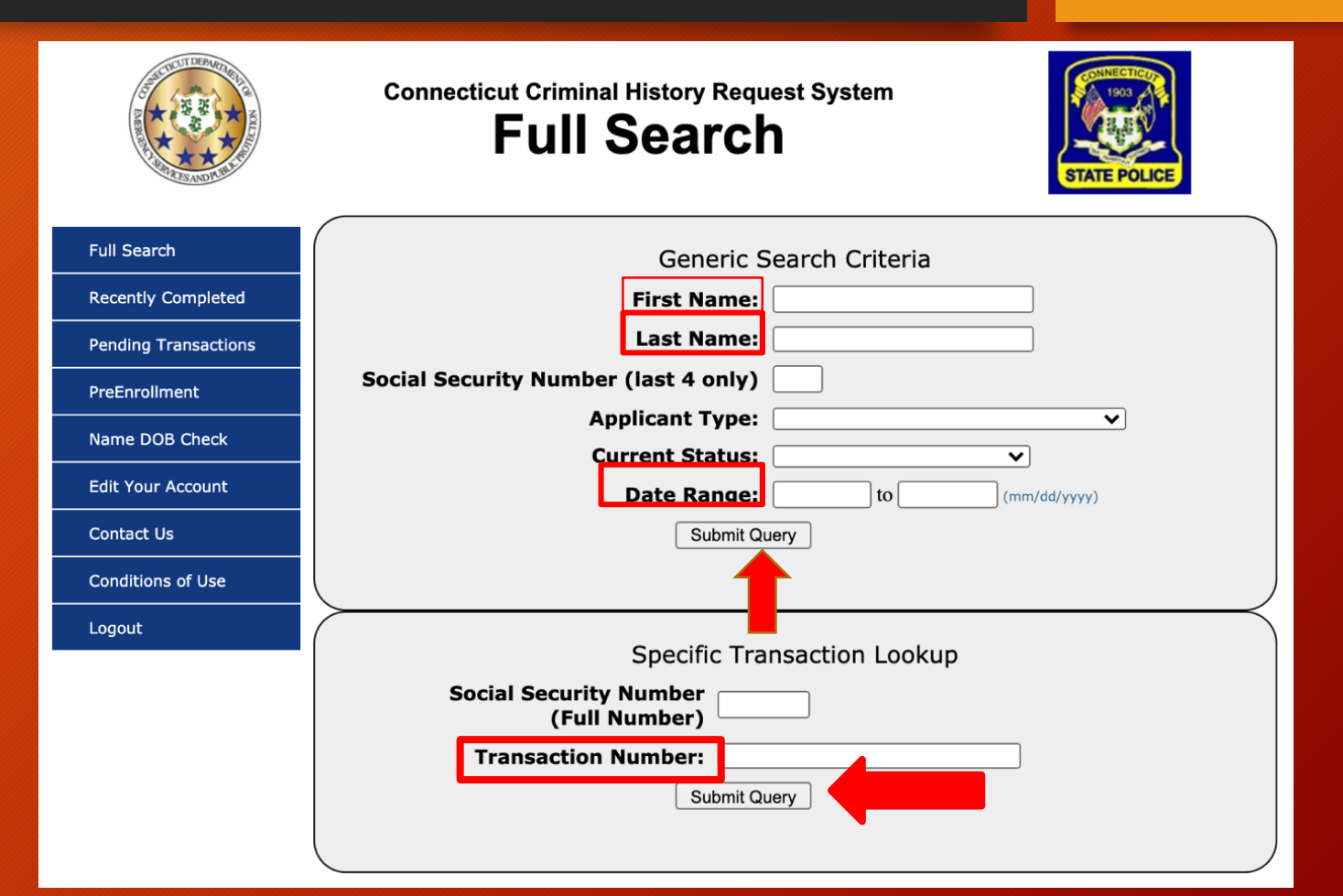

### Select Search Results

Click on the desired subject name to see the criminal history record.

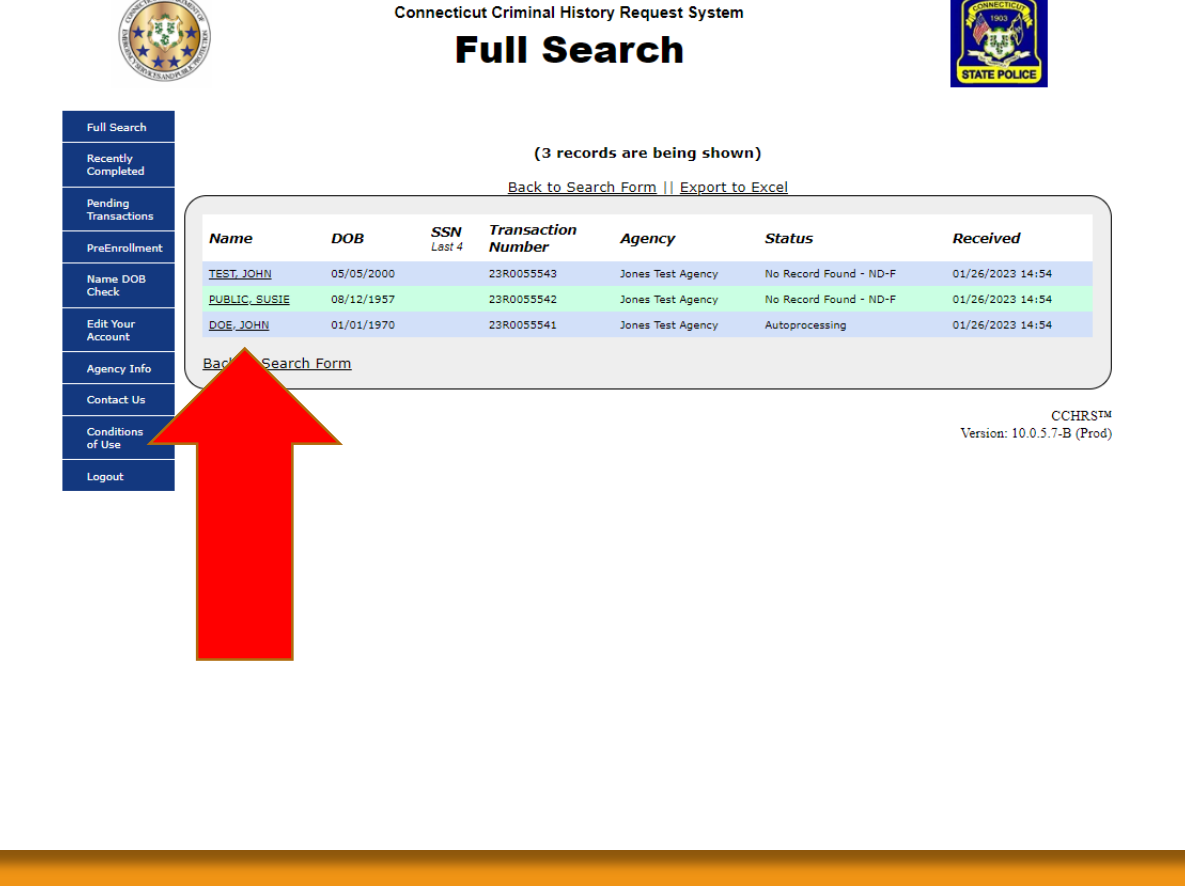

## **View Search Results**

Click on View to see the cover letter and criminal history, if there is a record.

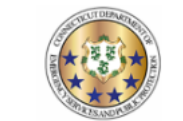

Connecticut Criminal History Request System

**Applicant Detail** 

Close

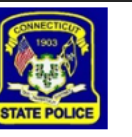

Print

| Applicant Inform         | nation             | Agency Information     |                       |  |  |
|--------------------------|--------------------|------------------------|-----------------------|--|--|
| Name                     | TEST, JOHN         | Agency                 | Jones Test Agency     |  |  |
| Race                     |                    | ORI                    | JONESCT00             |  |  |
| Sex                      |                    | Address                | 555 Test Street       |  |  |
| Date of Birth            | 05/05/2000         |                        | Some City, CT 06457   |  |  |
| Eye Color                |                    | Phone                  | 860-685-5555          |  |  |
| Hair Color<br>Height     |                    | Transac                | tion Information      |  |  |
| Weight                   |                    | Applicant Tracking     | Number 23R0055543     |  |  |
| SSN / SOC                |                    | State TCN              |                       |  |  |
| Email Address            |                    | FBI TCN                |                       |  |  |
| Residence Address        |                    | Transaction Type       | Name/DOB - Full       |  |  |
|                          |                    | Result                 | No Record Found - ND- |  |  |
|                          |                    | Date Received          | 01/26/2023 02:54 pm   |  |  |
|                          |                    | Last Status Update     | 01/26/2023 02:55 pm   |  |  |
| Documents                | Description        |                        | Type                  |  |  |
| View 01/26/2023 02:55 pm | No Record For      | und - State - Name/Dob | PDF                   |  |  |
| Ad                       | ditional Applicant | Provided Informatio    | on                    |  |  |
|                          | No Data Provi      | dad.                   |                       |  |  |

CCHRS<sup>TM</sup> Version: 10.0.5.7-B (Prod)

## Sample Search Results

- 1. CCRHS generates a cover letter for all search results.
- 2. The criminal history results will be included with the cover letter.

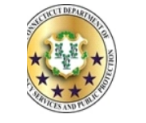

STATE OF CONNECTICUT DEPARTMENT OF EMERGENCY SERVICES AND PUBLIC PROTECTION DIVISION OF STATE POLICE Bureau of Identification

01/26/2023 VERSIE TEST 555 TEST STREET TEST SOME CITY 06457

Search Type: Date of Inquiry: Transaction Number: Record Status:

Name DOB Search 01/26/2023 23R0055553 NO RECORD FOUND - STATE OF CT

Please be advised that based on the information provided, a search of the files of the Connecticut State Police Bureau of Identification (SPBI) for a state criminal conviction record on subject:

NAME - JOHN TEST (05/05/2000)

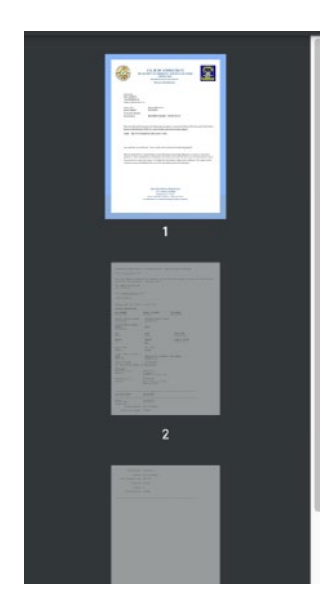

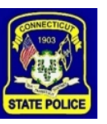

# Batch Searches

## Submitting Batch Searches

## Click Batch Upload to begin the Batch Submission Process.

Name & DOB Already Entered Subjects SUSIE PUBLIC 08/12/1957 <u>Delete</u> Submit This List The Record Request Form is used to request criminal history checks on subjects. All requests will be processed in the order they are received. Please make sure all mandatory fields are completed. (Mandatory fields are in **bold**, with asterisk\* & blue highlight) Batch Upload Enter Subject: Last Name First Name Middle Name Suffix Street Address Address (cont. City Country US State Zip/Postal Code Zip Extended Date of Birth\* Date of Birth (Alias) Race Sex SSN Miscellaneous Identifying Number (MNU) Number Aliases or Maiden Name -- No nicknames First. Middle: Suffix: 🗸 🗸 Last First. Middle: Suffix: 🗸 🗸 Last Middle: Suffix: Save & Submit Save & Add Another Save <u>Clear Form</u>

Connecticut Criminal History Request System

### Upload Batch

1. Click the click here hyperlink to get batch upload instructions, if necessary.

2. Select or upload your batch search file.

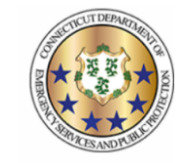

Connecticut Criminal History Request System
Name & DOB

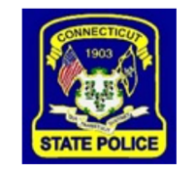

**Batch Upload** 

#### Please select your batch upload file

Choose File No file chosen

Upload Batch Import

NOTES:

- Max number of records that can be included in a single file: 100.
- For information and some instruction regarding this process, <u>click here.</u>
  - For a simple XSD that could be used with Excel, click here.

### Batch Upload Confirmation Screen

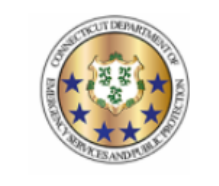

1. All searches will appear in the next screen.

2. Confirm the list and click Submit This List.

Connecticut Criminal History Request System
Name & DOBBatch
Upload

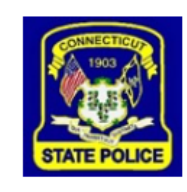

| Already Entered Subjects |            |               |  |  |  |  |
|--------------------------|------------|---------------|--|--|--|--|
| PERSONNAME OTHERNAME     | 01/01/2000 | <u>Delete</u> |  |  |  |  |
| BROWN BEAR               | 12/31/1999 | <u>Delete</u> |  |  |  |  |
| BLACK BEAR               | 02/14/1979 | <u>Delete</u> |  |  |  |  |
| BIGBAD WOLF              | 07/04/1976 | <u>Delete</u> |  |  |  |  |
| HONEY BEAR               | 11/28/2002 | <u>Delete</u> |  |  |  |  |
| RED RIDINGHOOD           | 01/01/1998 | <u>Delete</u> |  |  |  |  |
| HONEY BADGER             | 11/28/1975 | <u>Delete</u> |  |  |  |  |
| USERNAME LASTNAME        | 12/31/1970 | <u>Delete</u> |  |  |  |  |
| USERNAMETWO OTHERNAMETWO | 07/04/1990 | <u>Delete</u> |  |  |  |  |
| TESTNAME TESTLASTNAME    | 02/14/1960 | <u>Delete</u> |  |  |  |  |
| SOMENAME BEAR            | 02/27/2001 | <u>Delete</u> |  |  |  |  |
| REALNAME FAKENAME        | 03/01/1995 | <u>Delete</u> |  |  |  |  |
| NO ANOTHERNAME           | 04/10/1978 | <u>Delete</u> |  |  |  |  |
| NAME LASTNAMETWO         | 08/24/1984 | <u>Delete</u> |  |  |  |  |
| PROFESSOR NAME           | 10/31/1968 | <u>Delete</u> |  |  |  |  |
| SOMEONE NAMETWO          | 09/21/1977 | <u>Delete</u> |  |  |  |  |
| ANOTHER NAMETHREE        | 04/17/1993 | <u>Delete</u> |  |  |  |  |
| Submit This List         |            |               |  |  |  |  |

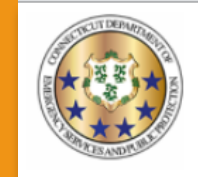

**Connecticut Criminal History Request System** 

Name & DOB

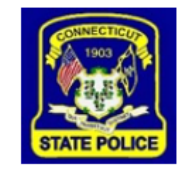

The charge is calculated based on your requests, detailed below.

| Details                                |                 |  |  |  |
|----------------------------------------|-----------------|--|--|--|
| Name (DOB)                             | Amount          |  |  |  |
| ANOTHERNAME, NO (04/10/1978)           | \$75.00         |  |  |  |
| BADGER, HONEY (11/28/1975)             | \$75.00         |  |  |  |
| BEAR, BLACK (02/14/1979)               | \$75.00         |  |  |  |
| BEAR, BROWN (12/31/1999)               | \$75.00         |  |  |  |
| BEAR, HONEY (11/28/2002)               | \$75.00         |  |  |  |
| BEAR, SOMENAME (02/27/2001)            | \$75.00         |  |  |  |
| FAKENAME, REALNAME (03/01/1995)        | \$75.00         |  |  |  |
| LASTNAME, USERNAME (12/31/1970)        | \$75.00         |  |  |  |
| LASTNAMETWO, NAME (08/24/1984)         | \$75.00         |  |  |  |
| NAME, PROFESSOR (10/31/1968)           | \$75.00         |  |  |  |
| NAMETHREE, ANOTHER (04/17/1993)        | <b>\$</b> 75.00 |  |  |  |
| NAMETWO, SOMEONE (09/21/1977)          | \$75.00         |  |  |  |
| OTHERNAME, PERSONNAME (01/01/2000)     | \$75.00         |  |  |  |
| OTHERNAMETWO, USERNAMETWO (07/04/1990) | \$75.00         |  |  |  |
| RIDINGHOOD, RED (01/01/1998)           | \$75.00         |  |  |  |
| TESTLASTNAME, TESTNAME (02/14/1960)    | \$75.00         |  |  |  |
| WOLF, BIGBAD (07/04/1976)              | \$75.00         |  |  |  |

The total charge for submitting your 17 Criminal History Record Requests: \$ 1275.00

NOTE: By clicking CONTINUE below, you will be directed to a secure checkout with NICUSA, the authorized payment vendor. You MUST complete the payment process to submit your name search requests.

## Batch Upload Payment Summary

Once all searches has been submitted, you will get a Payment Summary Page.

### Paid Search Confirmation Page

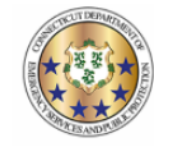

**Connecticut Criminal History Request System** 

Name & DOB

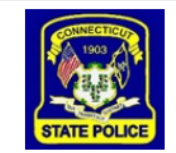

Print

Thank you for using CCHRS - Name/DOB check. See below for a list of subjects submitted.

NOTE: Results may take up to 2 to 3 business days. Result (PDF Documents) may not be viewable on all devices. For best results, use a desktop or laptop.

| Subjects Submitted       |            |                    |  |  |  |
|--------------------------|------------|--------------------|--|--|--|
| Name                     | DOB        | Transaction Number |  |  |  |
| PERSONNAME OTHERNAME     | 01/01/2000 | 21R0000612         |  |  |  |
| BROWN BEAR               | 12/31/1999 | 21R0000613         |  |  |  |
| BLACK BEAR               | 02/14/1979 | 21R0000614         |  |  |  |
| BIGBAD WOLF              | 07/04/1976 | 21R0000615         |  |  |  |
| HONEY BEAR               | 11/28/2002 | 21R0000616         |  |  |  |
| RED RIDINGHOOD           | 01/01/1998 | 21R0000617         |  |  |  |
| HONEY BADGER             | 11/28/1975 | 21R0000618         |  |  |  |
| USERNAME LASTNAME        | 12/31/1970 | 21R0000619         |  |  |  |
| USERNAMETWO OTHERNAMETWO | 07/04/1990 | 21R0000620         |  |  |  |
| TESTNAME TESTLASTNAME    | 02/14/1960 | 21R0000621         |  |  |  |
| SOMENAME BEAR            | 02/27/2001 | 21R0000622         |  |  |  |
| REALNAME FAKENAME        | 03/01/1995 | 21R0000623         |  |  |  |
|                          |            |                    |  |  |  |

Once payments have cleared, you will see the search confirmation page with transaction numbers for each search.

## Find Search Results

 Enter any combination of first name, last name, date range, and click Submit Query.

OR

1. Enter the transaction number and click Submit Query.

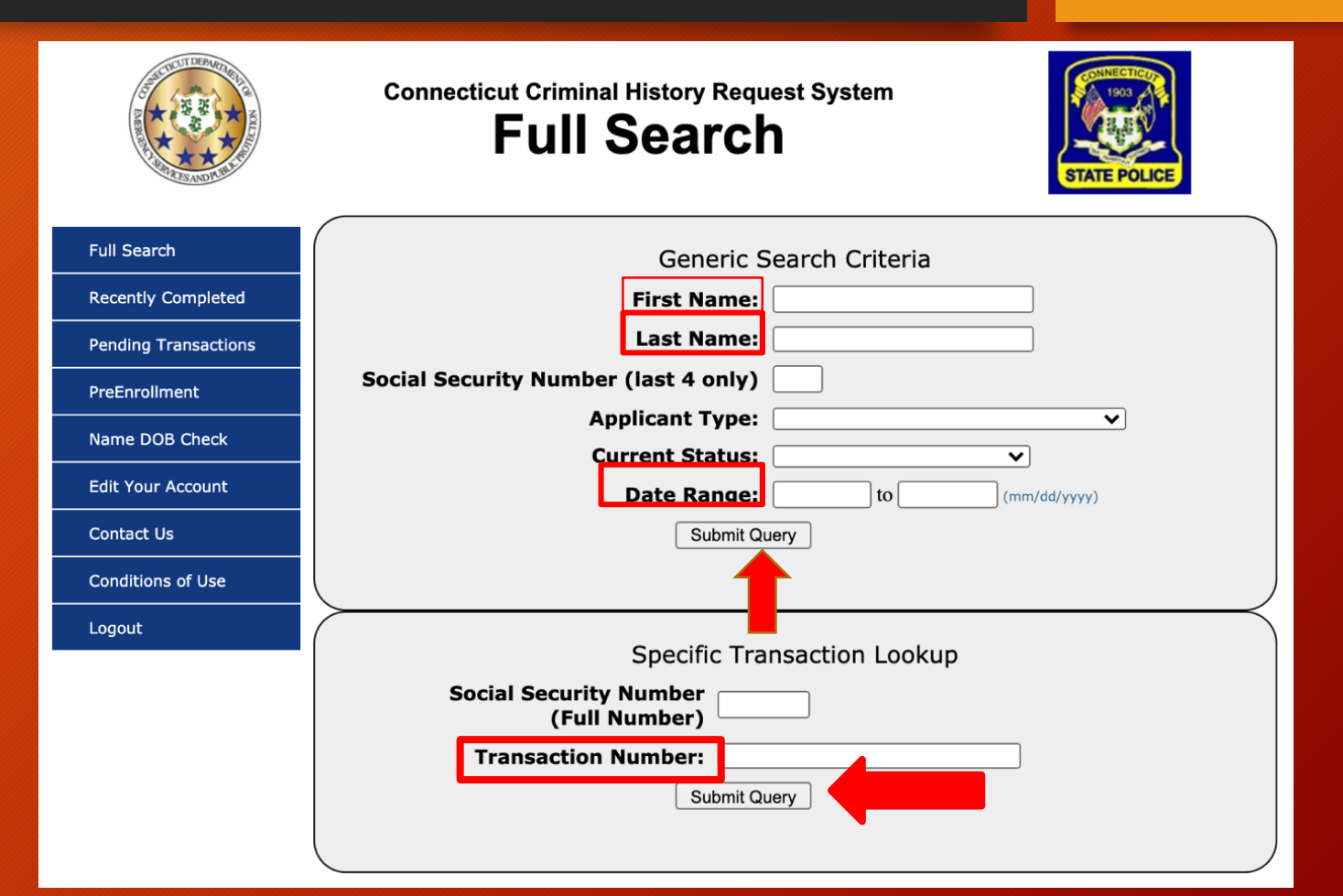

### Select Search Results

# Click on the desired subject name.

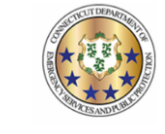

Full Search

Recently

Completed Pending Transaction PreEnrollm

Name DOB Check Edit Your Account

Agency Info Contact Us Conditions of Use Logout

### Connecticut Criminal History Request System

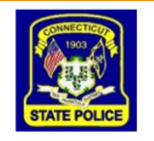

#### (5 records are being shown)

|                        | Back to Search Form    Export to Excel                                                                              |                                                                                                    |                                                                                                    |                                                                                                    |                                                                                                    |                                                                                                    |  |  |
|------------------------|----------------------------------------------------------------------------------------------------|----------------------------------------------------------------------------------------------------|----------------------------------------------------------------------------------------------------|----------------------------------------------------------------------------------------------------|----------------------------------------------------------------------------------------------------|----------------------------------------------------------------------------------------------------|--|--|
| Name                   | DOB                                                                                                    | <b>SSN</b><br>Last 4                                                                                                    | Transaction<br>Number                                                                                                    | Agency                                                                                                    | Status                                                                                                    | Received                                                                                                    |  |  |
| VHALE, BLUE TTTTTF     | 01/01/2000                                                                                                    |                                                                                                    | 21R0000308                                                                                                    | Test Agency three                                                                                                    | No Record Found - ND-CN                                                                                                    | 07/01/2021 07:34                                                                                                    |  |  |
| VHALE, ORCA TTTTTS     | 01/01/1979                                                                                                    |                                                                                                    | 21R0000307                                                                                                    | Test Agency three                                                                                                    | Record Found - ND-CF                                                                                                    | 07/01/2021 07:34                                                                                                    |  |  |
| EST, ANOTHER TTTTTB    | 01/01/2000                                                                                                    |                                                                                                    | 21T0001126                                                                                                    | Test Agency three                                                                                                    | Record Found                                                                                                    | 07/01/2021 06:22                                                                                                    |  |  |
| EAR, BROWN T           | 01/01/2000                                                                                                    |                                                                                                    | 21R0000306                                                                                                    | Test Agency three                                                                                                    | Autoprocessing                                                                                                    | 07/01/2021 05:23                                                                                                    |  |  |
| ESTING, ANOTHER TTTTTC | 12/25/2000                                                                                                    |                                                                                                    | 21R0000305                                                                                                    | Test Agency three                                                                                                    | No Record Found - ND-CNF                                                                                                    | 07/01/2021 05:23                                                                                                    |  |  |
| ack to Ser Form        |                                                                                                    |                                                                                                    |                                                                                                    |                                                                                                    |                                                                                                    |                                                                                                    |  |  |
|                        |                                                                                                    |                                                                                                    |                                                                                                    |                                                                                                    |                                                                                                    | CCI<br>Version: 10                                                                                                    |  |  |
|                        | Anne AHALE, BLUE TITTTF AHALE, ORCA TITTTS EST. ANOTHER TITTTB EAR, BROWN T ESTING, ANOTHER TITTTC EACK to Sci Form | Image         DOB           IMALE, BLUE TITTIF         01/01/2000           IMALE, ORCA TITTIS         01/01/1979           EST, ANOTHER TITTIB         01/01/2000           EAR, BROWN T         01/01/2000           ESTING, ANOTHER TITTIC         12/25/2000 | DOB     SSN<br>Last       IHALE, BLUE TITTIF     01/01/2000       IHALE, ORCA TITTS     01/01/1979       EST, ANOTHER TITTB     01/01/2000       EAR, BROWN T     01/01/2000       ESTING, ANOTHER TITTC     12/25/2000 | Image: Participant state         DOB         SSN Last         Transaction Number           MALE, BLUE TITTIF         01/01/2000         21R0000307           MALE, ORCA TITTS         01/01/2000         21R0000307           EST, ANOTHER TITTIF         01/01/2000         21R0000306           EAR, BROWN T         01/01/2000         21R0000305           ESTING, ANOTHER TITTIC         12/25/2000         21R0000305 | DoBSSN<br>LastTransaction<br>NumberAgencyMALE, BLUE TITTIF01/01/200021R0000308Test Agency threeMALE, ORCA TITTIS01/01/197921R0000307Test Agency threeEST, ANOTHER TITTIB01/01/200021R0001126Test Agency threeEAR, BROWN T01/01/200021R0000305Test Agency threeESTING, ANOTHER TITTIC12/25/200021R0000305Test Agency threeEAR to SchemeVVVV | NameDOBSSN<br>LastTransaction<br>NumberAgencyStatus(HALE, BLUE TITTIF01/01/200021R0000308Test Agency threeNo Record Found - ND-CN(HALE, ORCA TITTIS01/01/197921R0000307Test Agency threeRecord Found - ND-CFEST, ANOTHER TITTIB01/01/200021R0000306Test Agency threeRecord Found - ND-CNEAR, BROWN T01/01/200021R0000305Test Agency threeAutoprocessingESTING, ANOTHER TITTIC12/25/200021R0000305Test Agency threeNo Record Found - ND-CNFEAR to SrFormVV21R000305Test Agency threeNo Record Found - ND-CNF |  |  |

# Questions? DESPP.audits@ct.gov